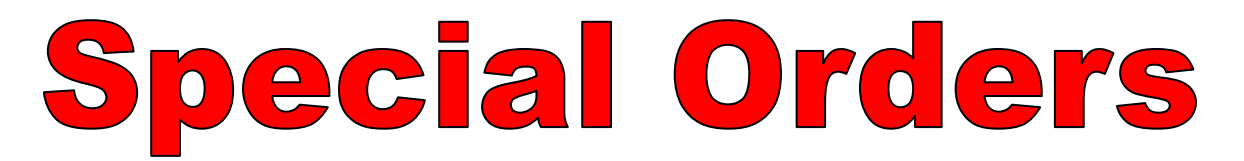

| Description       Quantity       Price       Dsc.%       Total         Bill To Ship To Note       Image: Ship To Note       Image: Ship To Note       Image: Ship To Note       Image: Ship To Note         Duck Sale       Image: Ship To Note       Image: Ship To Note       Image: Ship To Note       Image: Ship To Note       Image: Ship To Note | SCAN:                                    | >        | itte Item<br>[INS] | 1[ESC]                    | Suspend<br>[Pause]      | ×               |
|----------------------------------------------------------------------------------------------------|------------------------------------------|----------|--------------------|---------------------------|-------------------------|-----------------|
| Bill To Ship To Note Quick Sale Show More Make AB Behur From, Deep Cash                                                                                                    | Description                              | Quantity | Price              | Dsc.%                     | Total                   |                 |
| Determine Determine Payment [F3] Payment [F3] Drawer [F5]                                                                                                    | 3III To   Ship To   Note  <br>Quick Sale |          |                    | Show More<br>Options [F2] | Make AR<br>Payment [F3] | ≥<br>ash<br>F5] |

#### IN KEYBOARD SALES MODE:

To create special orders, you must go to Manager Mode.

- 1. Select Show More Options Button (F2)
- 2. Select Manager Mode Button(F9)

1

Keyboa Sales

(NOTE: Only Teachers & Managers will have access to Manager Mode)

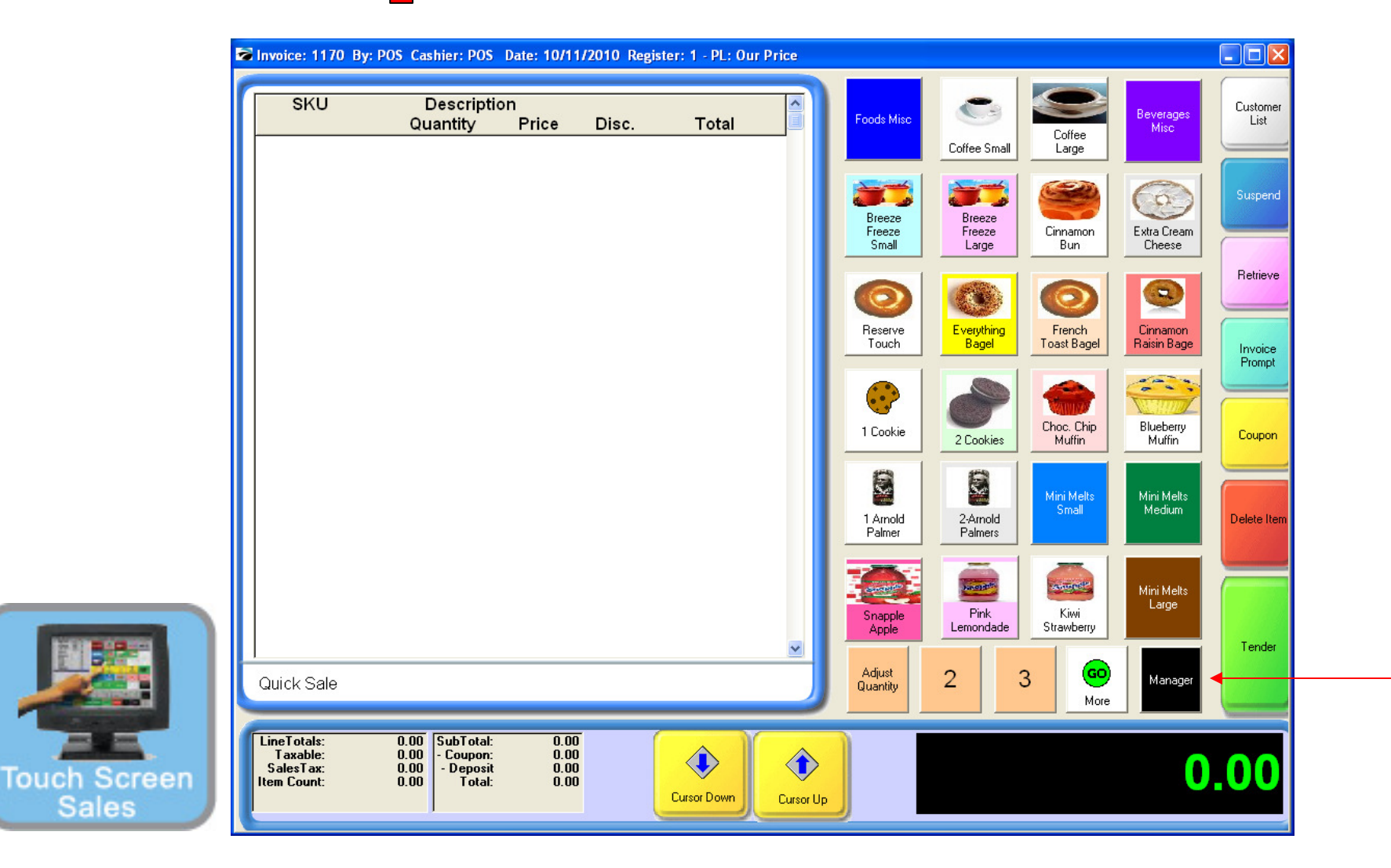

#### IN TOUCH SCREEN SALES MODE:

To create special orders, you must go to Manager Mode.

1. Touch Manager Button

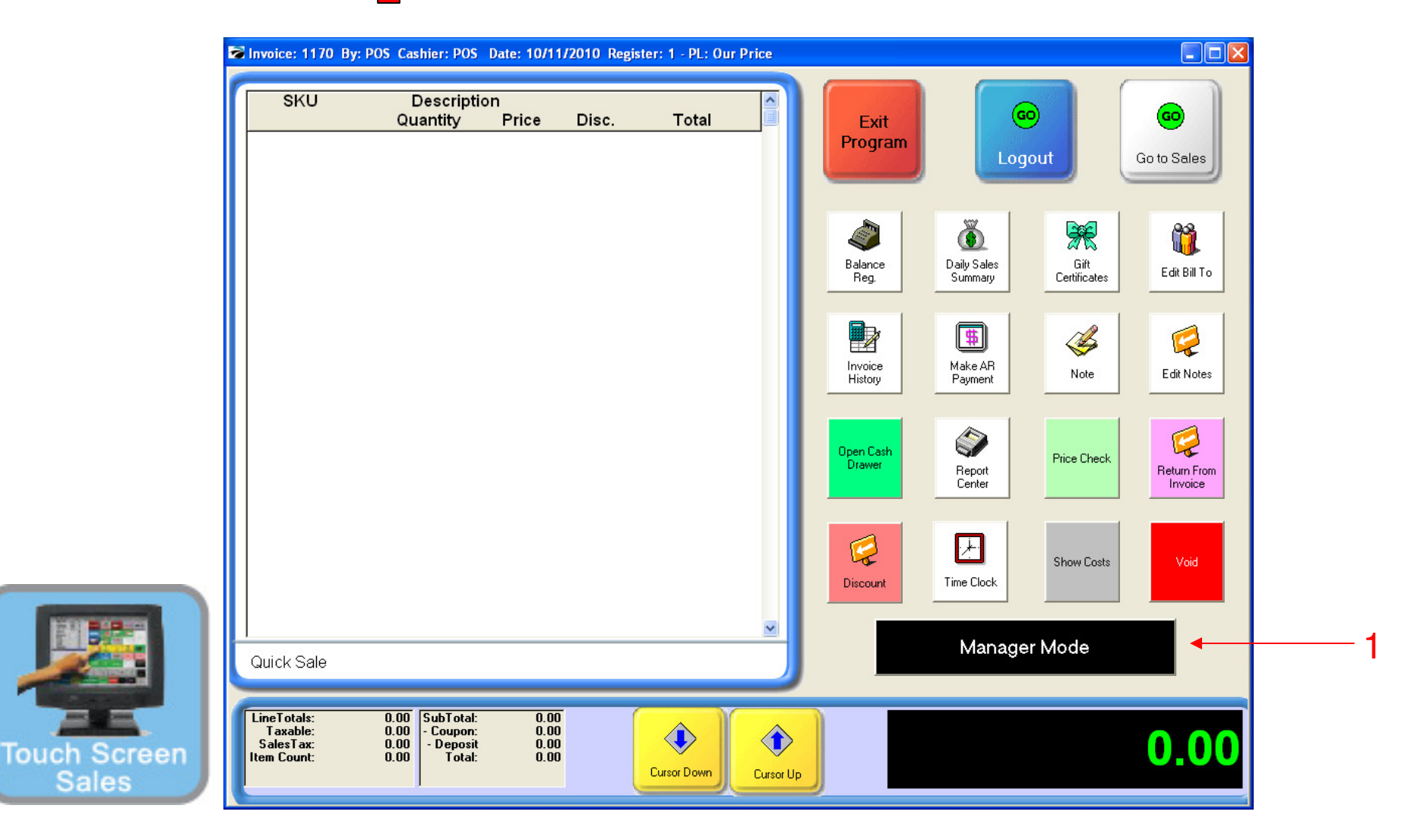

#### ON MANAGER BUTTON SCREEN:

1. Select Manager Mode Button

(NOTE: Only Teachers & Managers will have access to Manager Mode)

|                                                                |                                         |                                                                                             | Management Mainten                    | 1950                                             |
|----------------------------------------------------------------|-----------------------------------------|---------------------------------------------------------------------------------------------|---------------------------------------|--------------------------------------------------|
|                                                                |                                         |                                                                                             |                                       | e 👸                                              |
| General                                                        | Locate:                                 | 00 ? C 5 M L                                                                                |                                       | Sell It Now (F4)                                 |
| <b>Summary</b><br>Detail<br>Management                         | T SKU                                   | Description     FOOTBALL JERSEY BLUE LARGE     FOOTBALL JERSEY BLUE MEDIL                   | Our Price Reg. F<br>30.00<br>JM 30.00 | rice Total Stock Ava<br>30.00 0.00<br>30.00 0.00 |
| View (Stock Manager<br>SKU Manager                             | CFJBS CFJBXL CFJBXXL CFJBXXL CFJBXXL    | FOOTBALL JERSEY BLUE SMALL<br>FOOTBALL JERSEY BLUE XLARI<br>FOOTBALL JERSEY BLUE XXLAR      | - 30.00<br>AE 30.00<br>AGE 30.00      | 30.00 0.00<br>30.00 0.00<br>30.00 0.00           |
| Picture Manager<br>Promo Pricing<br>Price Breaks<br>Item Notes |                                         | Showing All Departments<br>Showing All Categories<br>Dept: APPAREL<br>Cato: Football Jersey | All Active Inventory<br>Standard Item | .dd 🗎 Edit 💥 Dek                                 |
| Vendors<br>Item Activity<br>Documents                          | FOOTBALL JERSEY BLUE SMALL<br>Specials: | Sub-Categories                                                                              |                                       |                                                  |
| Actions (S)<br>To Order List<br>Change Dept/Catg               | None                                    | Notes:                                                                                      |                                       |                                                  |
| Verify Inventory                                               |                                         |                                                                                             | ×                                     |                                                  |

#### SPECIAL ORDER CENTER:

4

Typically if you are selling a one-time special order item such as a yearbook, varsity jacket, or an apparel item personalized for a specific customer, then Orders fit the bill perfectly.

A second use for the Order function will be with sales from a "Satellite" location, such as an athletic venue, the cafeteria, a hallway, or any location outside of your store without using your POS station(s) for sales.

Before ringing in a custom order, you need to add the item to your inventory. See the Inventory PDF (Or use Misc. Apparel button w/notes detail underneath.)

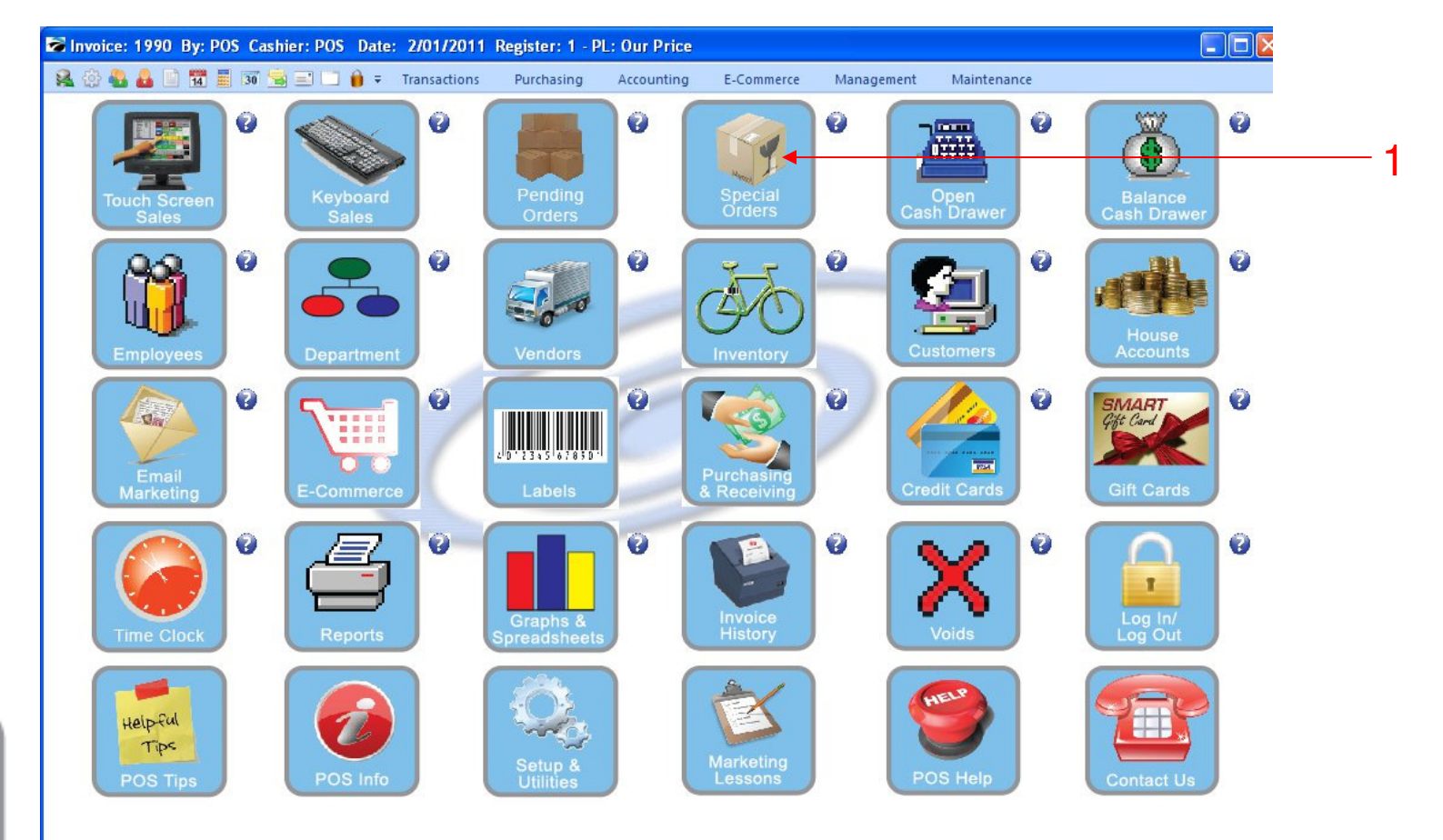

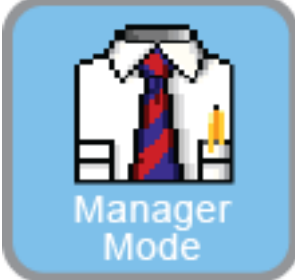

IN MANAGER MODE: To create New Orders, go to Special Orders

1. Select Special Orders Button

Note: For Touch Screen users, we will be using the keyboard sales order screen.

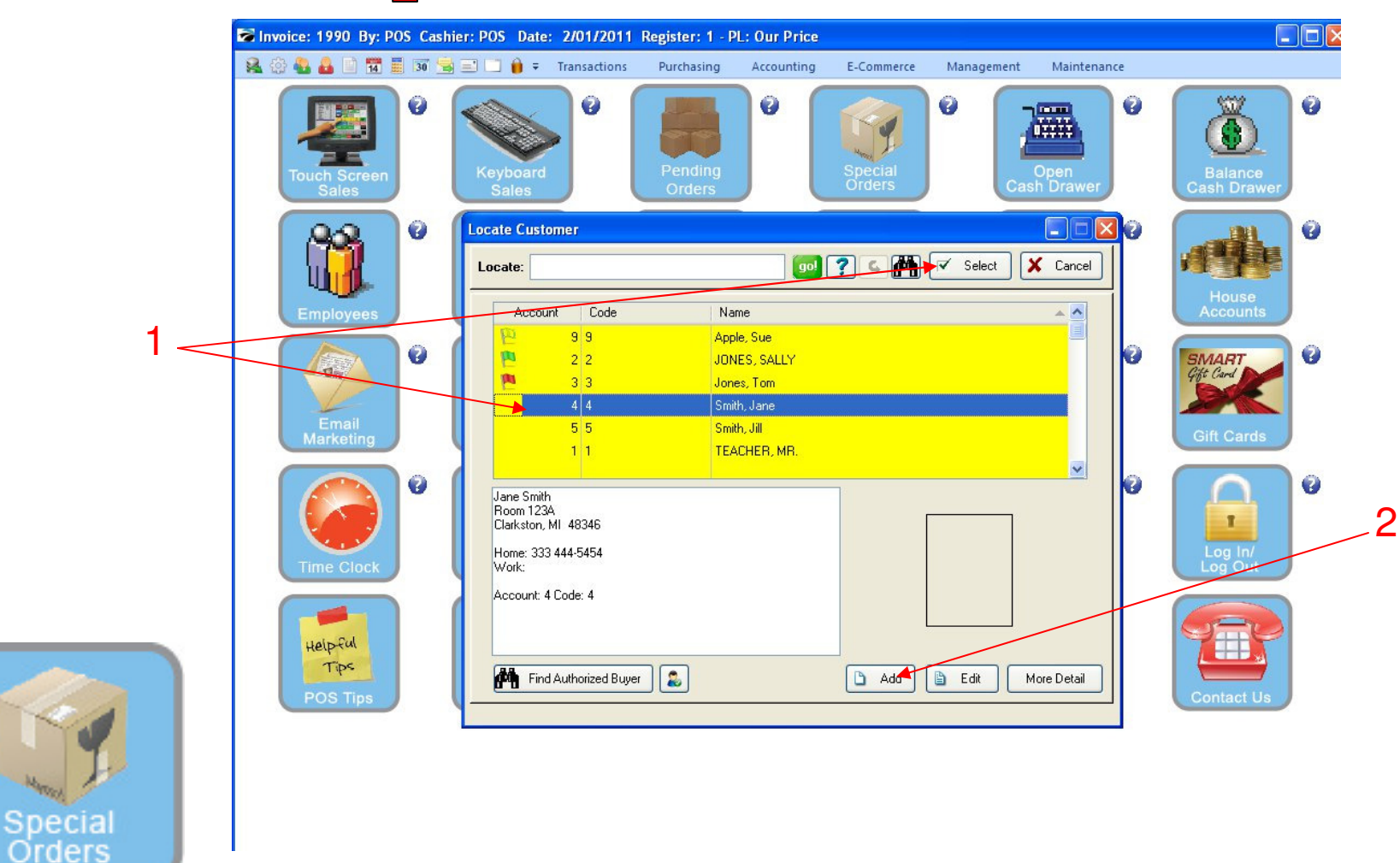

SPECIAL ORDER CENTER: Your Customer List will appear...

- 1. Locate the Current Customer from the list and click the Select button.
- 2. If the Customer is new, click the Add button to add them to your list.

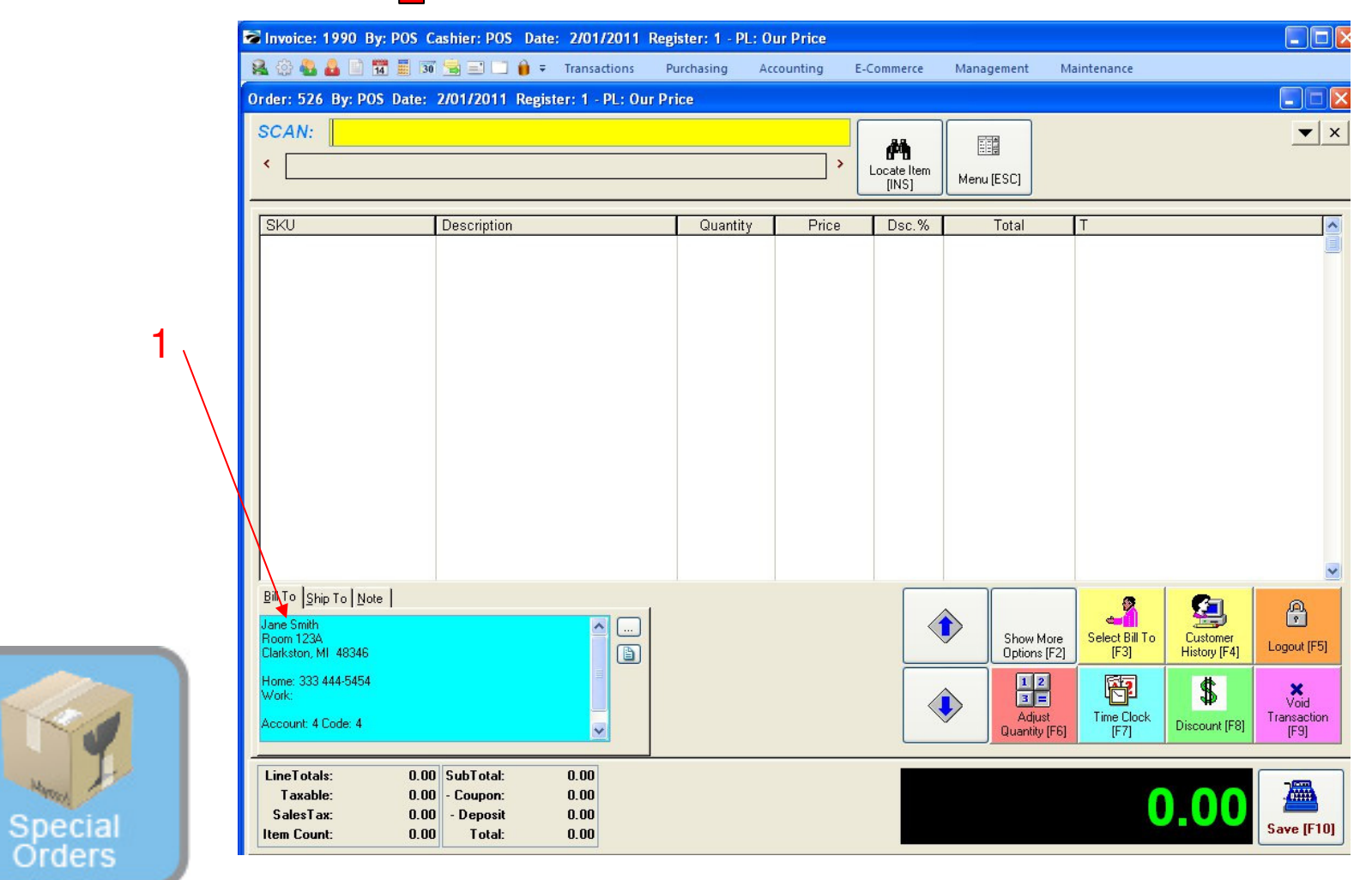

SPECIAL ORDER CENTER: On the Order Screen

7

1. The Customer Name appears in the blue area on the lower left.

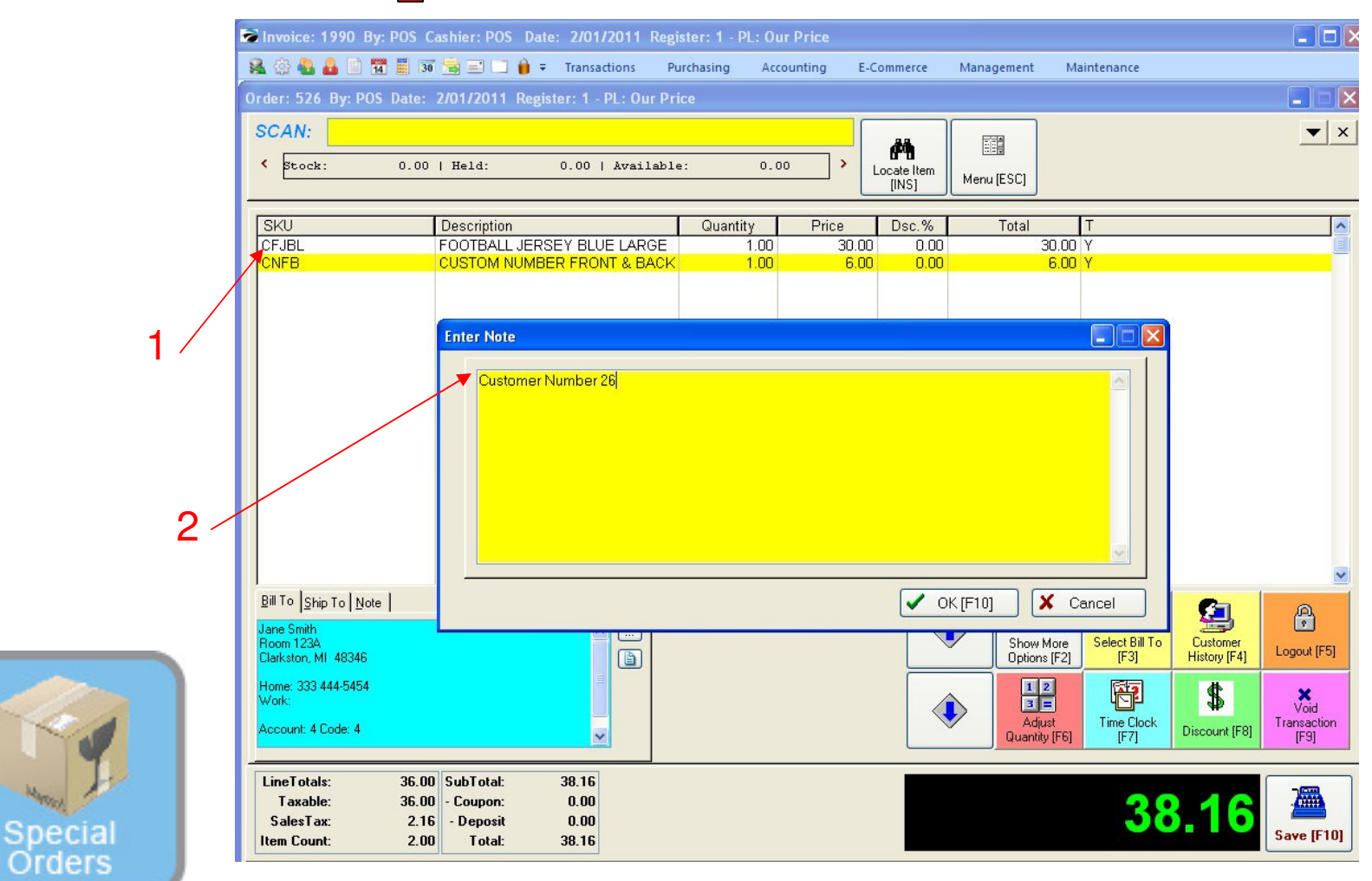

SPECIAL ORDER CENTER: On the Order Sales Screen:

1. Scan or type in the Special Order Items SKUs for the Order

2. Add a Note (Ctl N) to list the specifics for any line item such as the jersey number or name to appear on the back of the customer's order.

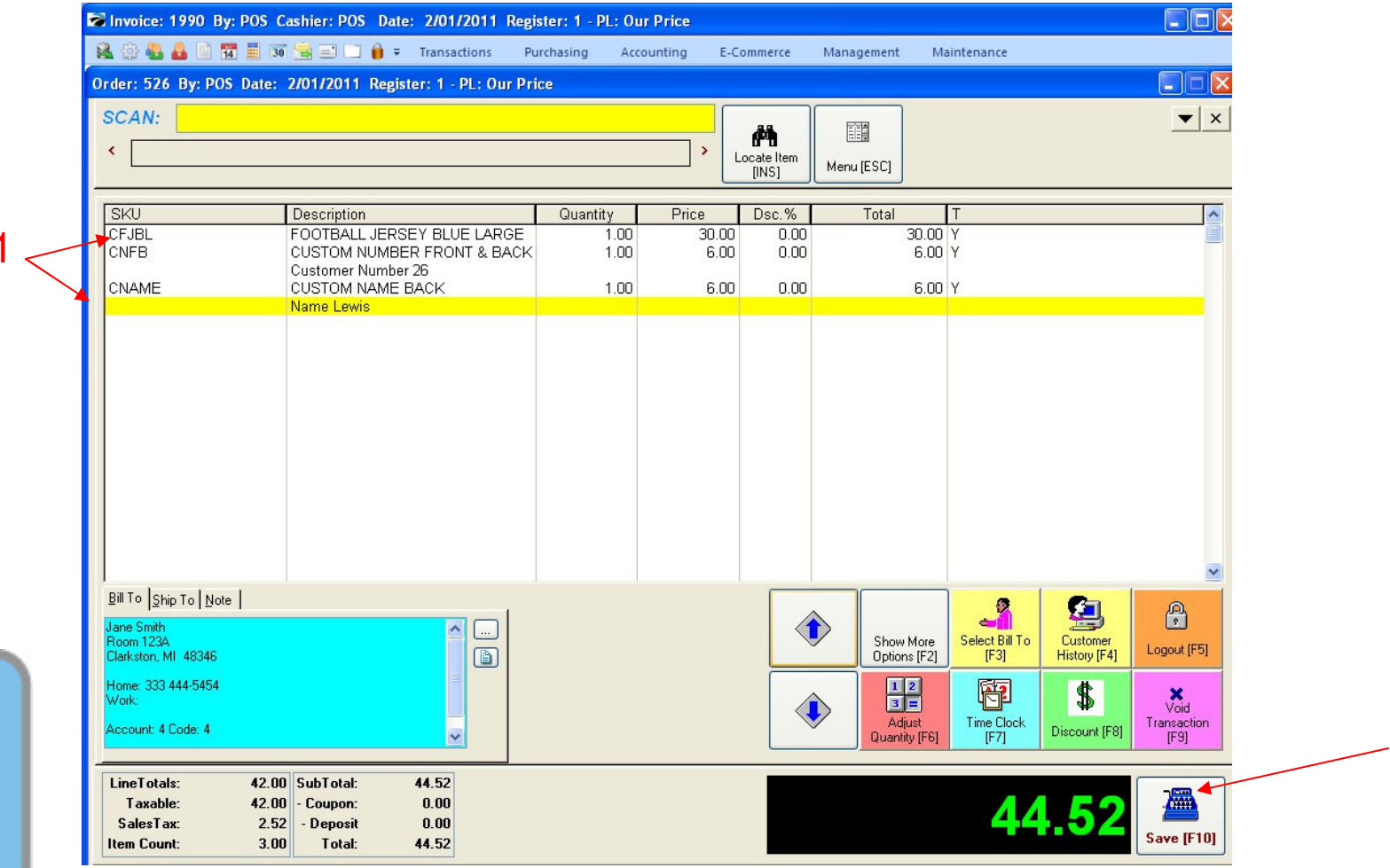

2

Special Orders

9

SPECIAL ORDER CENTER: On the Order Sales Screen:

- 1. Details for the Special Order now appear on the Invoice.
- 2. Touch the Save button or the F10 key to save and place the order

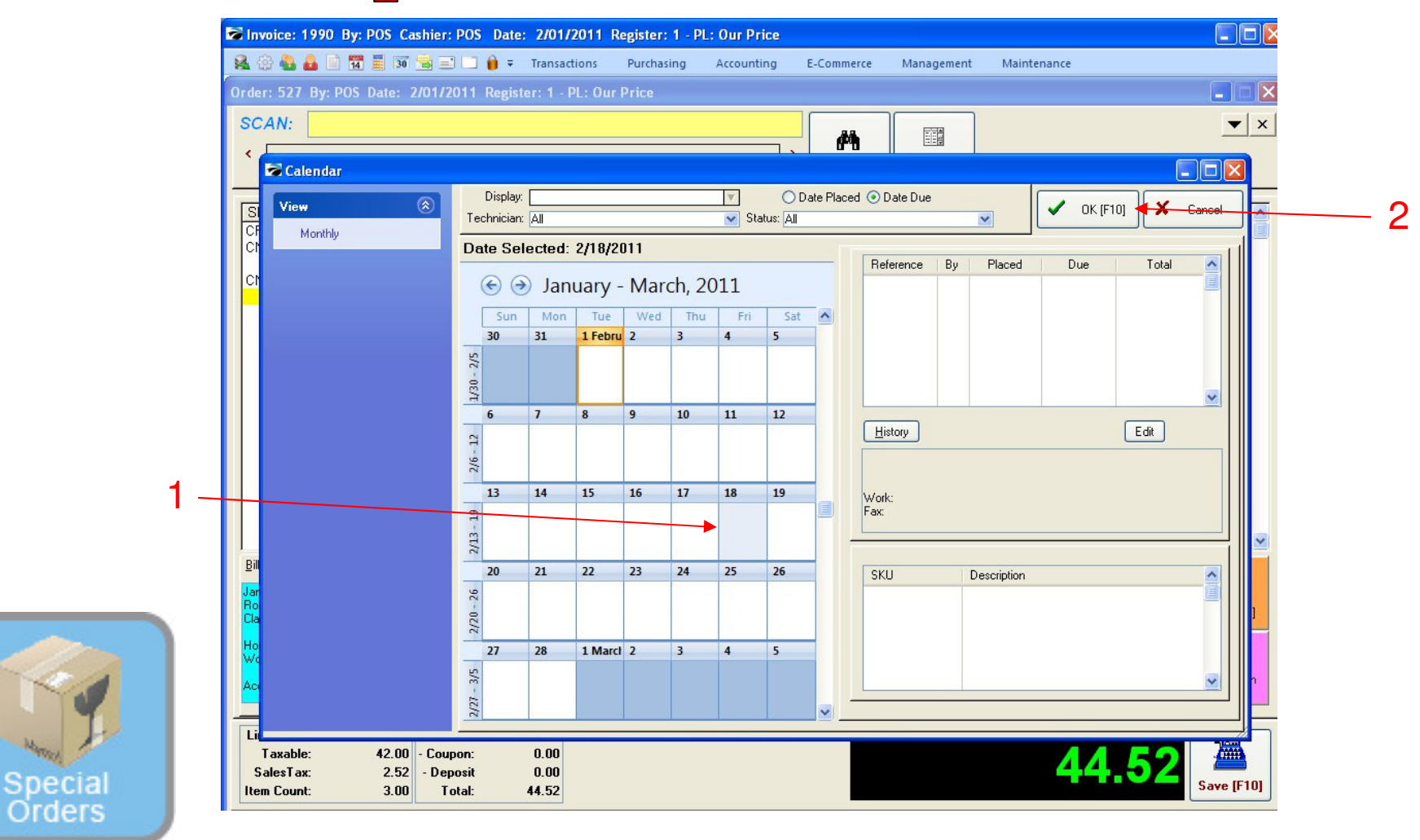

#### SPECIAL ORDER CENTER:

A calendar will pop up with the current month. Future months are also available to select from.

- 1. Project a Delivery Date and highlight it in yellow.
- 2. Select it by touching the OK button or F10 key.

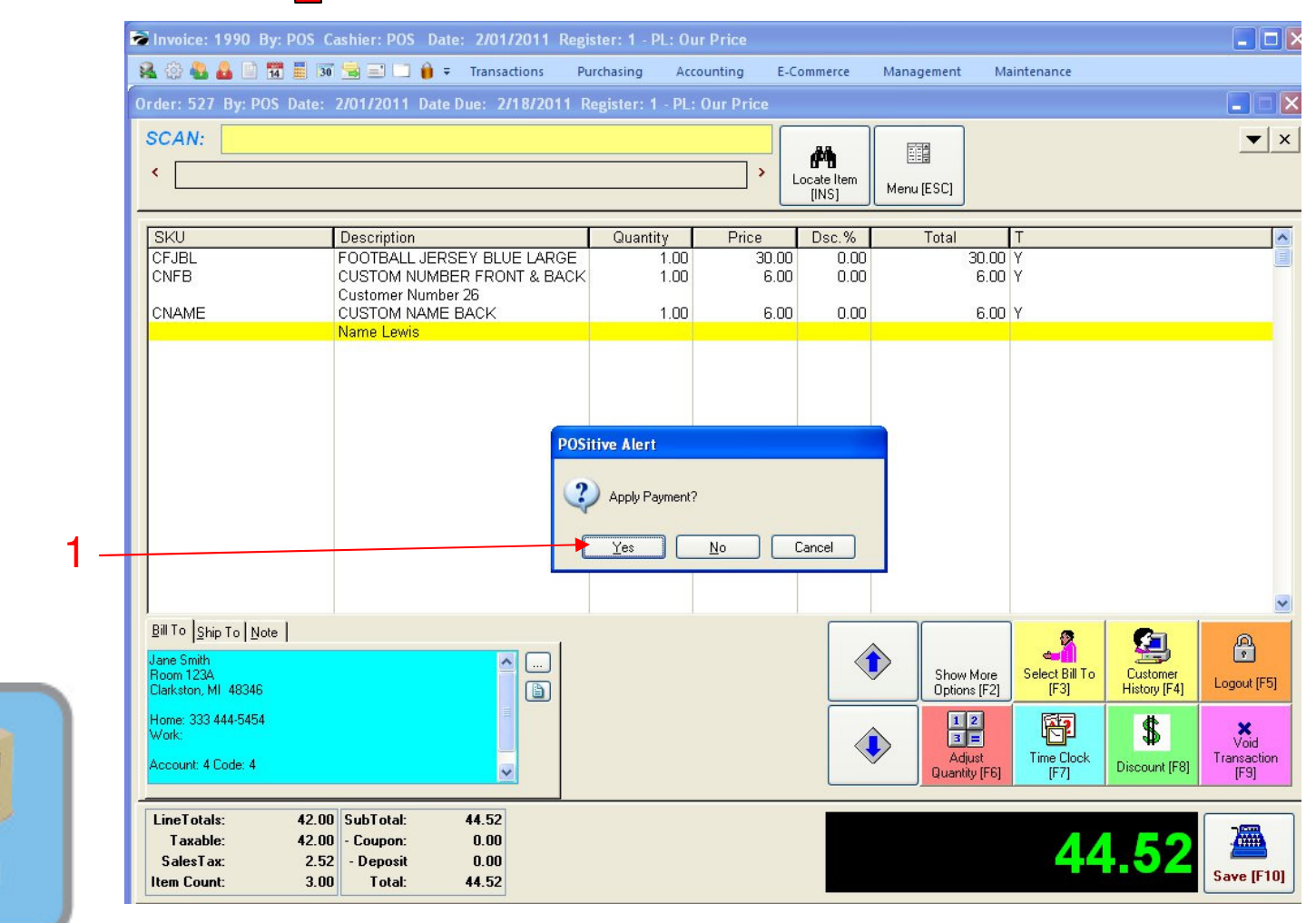

#### SPECIAL ORDER CENTER:

A Positive Alert will Appear asking to Apply a Payment. Most schools require a partial or full payment at the time of the order..

1. Select Yes to Apply Payment

Special

Orders

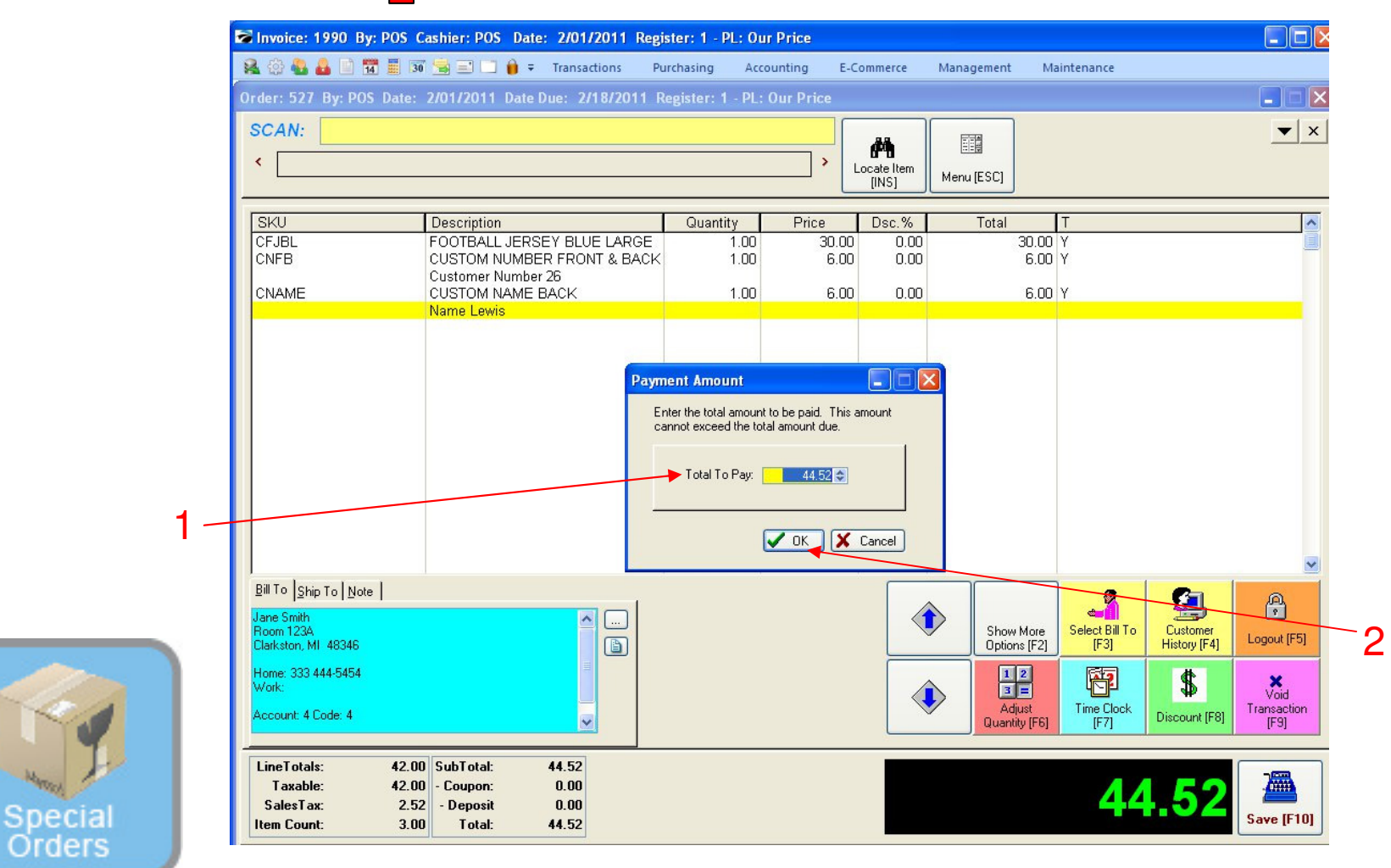

#### SPECIAL ORDER CENTER:

A Positive Alert will Appear asking to Apply a Payment. Most schools require a partial or full payment at the time of the order..

1. When Prompted Enter the Deposit Amount

2. Click OK to accept the deposit amount.

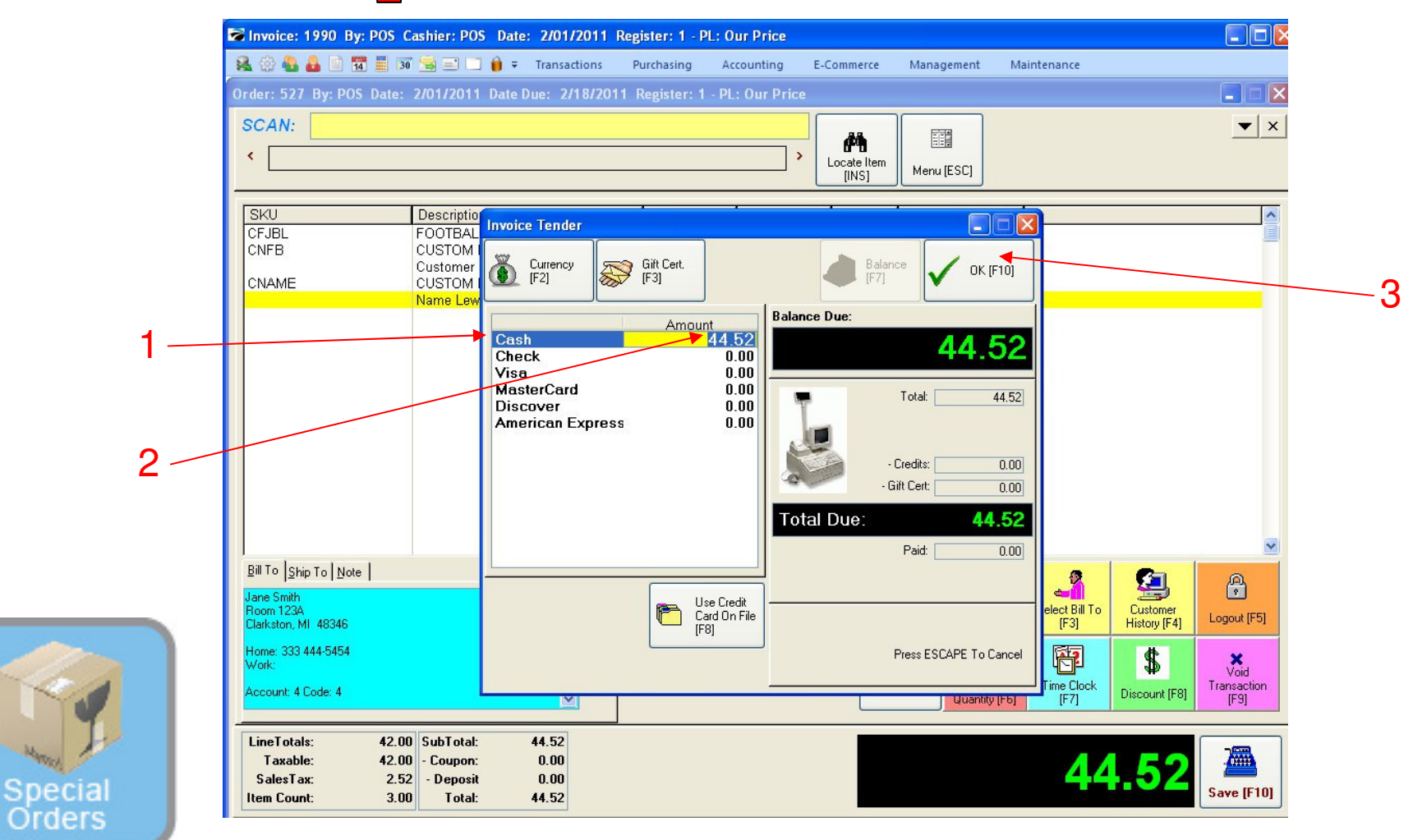

### SPECIAL ORDER CENTER:

If you take a Deposit the Tender screen appears.

- 1. Select the tender type from the list presented. Click until the tender line appears blue and yellow.
- 2. Click Enter to accept the default tender amount, or enter the amount if different.
- 3. Click OK F10 to accept the tender.

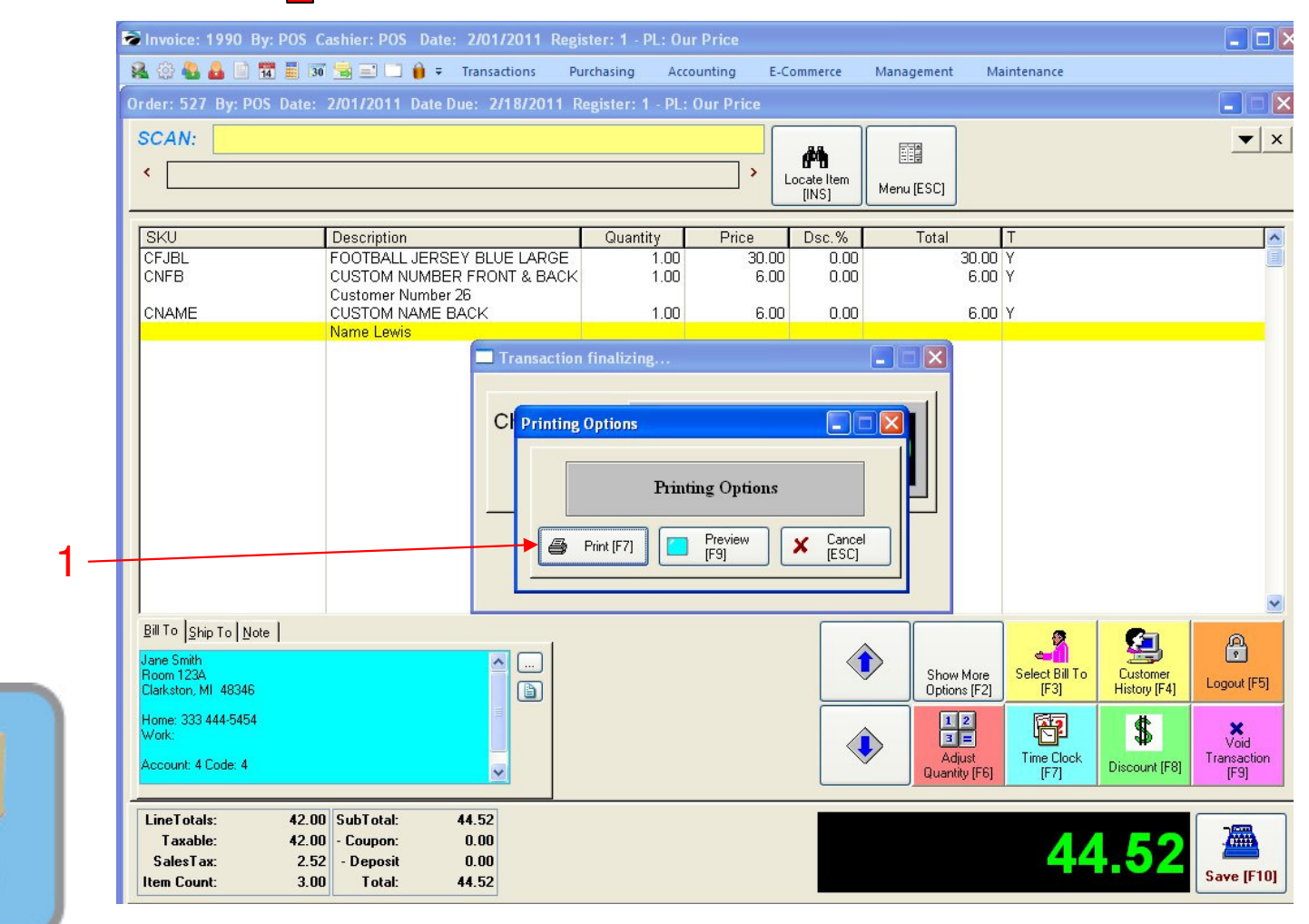

SPECIAL ORDER CENTER: When the Print option appears.

1. Click Yes to Print 2 Receipts - one for the customer and one for your records.

Special

Orders

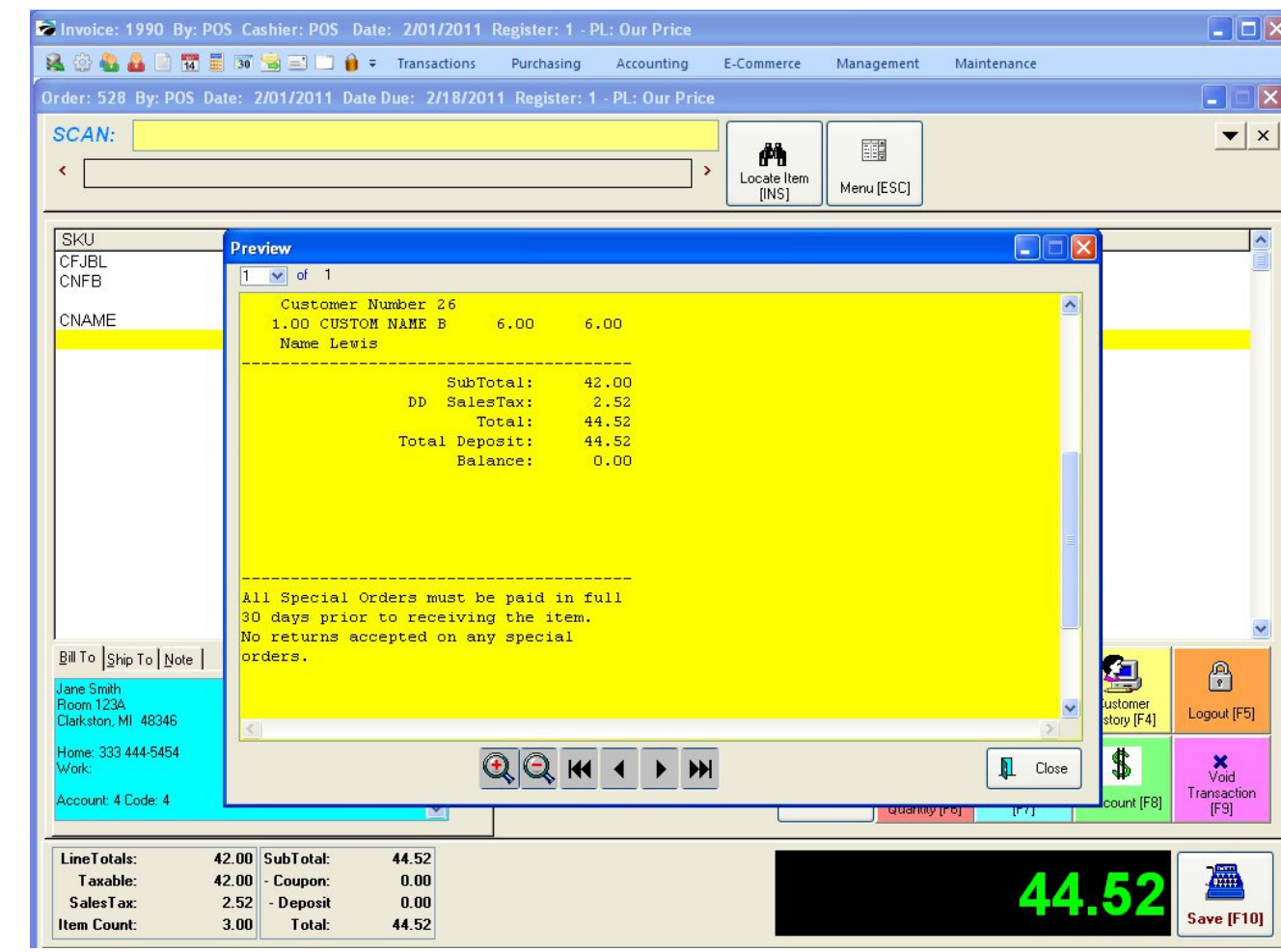

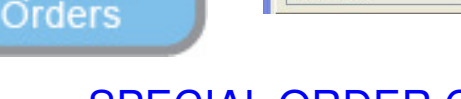

Special

#### SPECIAL ORDER CENTER:

Note: It is best to have a special policy statement which pertains to Special Orders. See Policy Statements PDF.